## PANDUAN SINGKAT PMB AKBID HAMPAR BAIDURI

Dokumen berupa file yang perlu disiapkan : foto, kartu keluarga, raport, bukti prestasi

1. Akses link berikut https://pmb.akbidhamparbaiduri.ac.id/

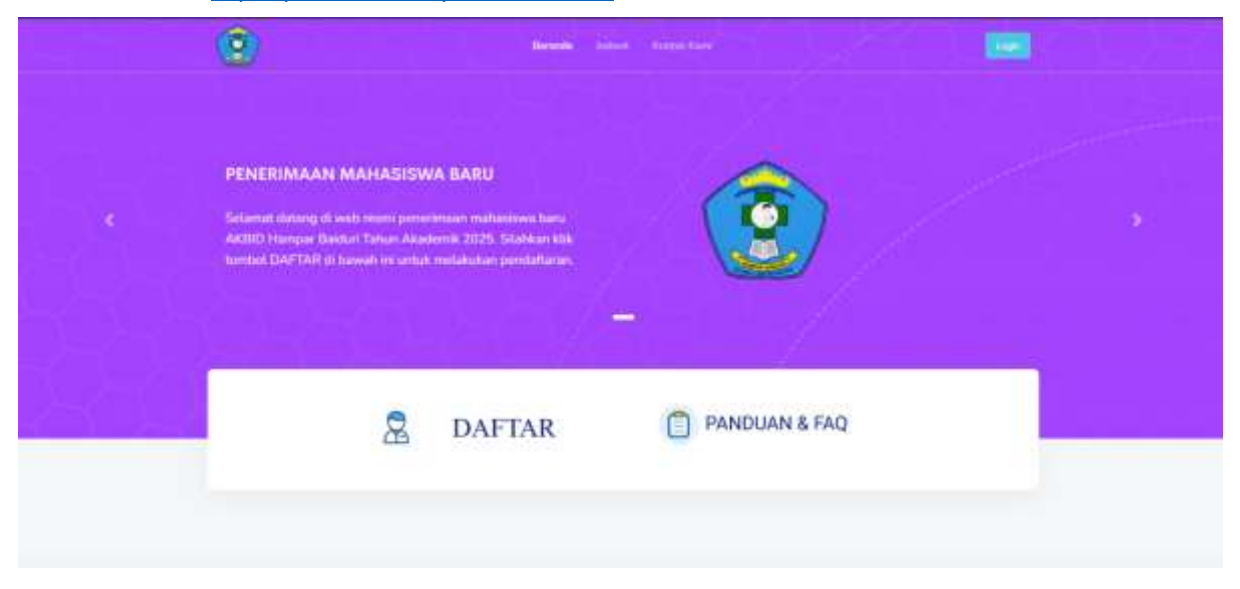

2. Klik DAFTAR

|      | PENERIMAAN MAHASISWA BARU              |  |  |
|------|----------------------------------------|--|--|
|      | AKBID HAMPAR BAIDURI                   |  |  |
|      | FORMULIR PENDAFTARAN                   |  |  |
| NISN | (*)                                    |  |  |
| 8    | Nomor Induk Siswa Nasional             |  |  |
| NAM/ | A LENGKAP (*)                          |  |  |
| 4    | Nama Lengkap Sesual Ijarah Sebeluminya |  |  |
| FEMP | AT LAHIR ( * )                         |  |  |
| B    | Tempat Lahir Sesuai (jazah Sebelumnya  |  |  |
| TANC | GAL LAHIR (*)                          |  |  |
| =    | pliih tgt 👻 pliih bin 👻                |  |  |
| ALI  | 2ASI ( * )                             |  |  |
| а,   | 2+5=_                                  |  |  |
|      | •i Dahar                               |  |  |

a. Input data-data yang diperlukan sesuai data diri Anda.

NISN, Nama Lengkap, Tempat Lahir, Tanggal Lahir, kemudian Validas (sesuai dengan operasi penjumlahan yang tampil contoh : 1+1 maka ketik 2)

- b. Klik Daftar
- c. Akan tampil halaman sebagai berikut

| Halaman Pendaf           | tar                                   |                                        |
|--------------------------|---------------------------------------|----------------------------------------|
| B (+<br>Dashboard Kaluer |                                       |                                        |
| 🔲 Kelengkapan Data       | Pendaltar                             | 👗 Foto Pendaftar                       |
| Nomor Pendfataran        | P M 8-0002                            | RFcto Pendaftar                        |
| NSN                      | 0003863622                            | Figh Fig Tudak acta file yang dipritin |
| Nama Lengkap             | IDA NAN AYU                           | langan                                 |
| Tempat Lahir             | Lampung Selatan                       |                                        |
| Tanggal Lahr             | 01 - 01 - 3020                        | 🐞 Bukti Kartu Keluarga                 |
| jerus Kelamin            | CLaki-laki OPerempuan                 | Report KK                              |
| Agama                    | - Plih agama yang dianut -            | Pub File Tidak add file yang dorith    |
| Penerima KiP             | O'Ya O'Tidak                          | Simpan                                 |
| Alamat                   | Nama Jalan, gang, rootor numan        |                                        |
| RT / fow                 | 14T / 1914                            | Bukti Nilai Raport                     |
| Desa                     | Nama diesa tompak tonggal sokarang    | Bukti Raport                           |
| Kecamatan                | Nama kecamatan tempat teggal askacang |                                        |
| Sekolah Asal             | Name sekolah jenjang sebelumnya       | [Pren Free] Tidak ada hie yang dipilih |

Lengkapi data-data yang diperlukan

| Lengkapi uala-ua |                                                                                   |
|------------------|-----------------------------------------------------------------------------------|
| Nama Lengkap     | :                                                                                 |
| Tempat Lahir     | :                                                                                 |
| Tanggal Lahir    | :                                                                                 |
| Jenis Kelamin    | :                                                                                 |
| Agama            | :                                                                                 |
| Penerima KIP     | :                                                                                 |
| Alamat           | :                                                                                 |
| RT/RW            | :                                                                                 |
| Desa             | :                                                                                 |
| Kecamatan        | :                                                                                 |
| Sekolah Asal     | :                                                                                 |
| Tahun Lulus      | :                                                                                 |
| Alamat Email     | :                                                                                 |
| Pilih Jurusan    | : Kebidan                                                                         |
| Nilai Raport Sem | ester 1 sampai 5 Mata Pelajaran Bahasa Indonesia, Bahasa Inggris, Matematika, IPA |
| Prestasu Non Ak  | ademik :                                                                          |

## Centang - Simpan

Upload file

- 1. Foto Pendaftar maksimal 2 MB Simpan
- 2. Kartu Keluarga > 2 MB Simpan

- 3. Raport > 2 MB Simpan
- 4. Prestasi >2 MB Simpan
- 3. Certak/Unduh Bukti Pendaftaran Klik Cetak Bukti Pendaftaran
- 4. Tunggu Admin PMB memverikasi data Anda
- 5. Ikuti tahapan PMB selanjutnya : Pengumuman Hasil
- 6. Login ke Akun Anda untuk mengetahui Pengumuman
- 7. Daftar Ulang
  - a. Klik Login atau Daftar Ulang

| ,    |                            |
|------|----------------------------|
| NISN |                            |
|      | Nomor Induk Siswa Nasional |
| TANC | GAL LAHIR                  |
| m    | pilit 🗸 pilit 🗸            |
| VALI | DASI                       |
| a,   | 8 + 5 =                    |
|      | +) Masuk                   |
|      | Belum pupya akun? Daftar   |

- b. Input NISN dan tanggal lahir sesuai dengan awal pendaftaran Klik masuk
- c. Lengkapi data yang diperlukan

| ftar Ulang Kelu     | ur -                                                                                                    |  |
|---------------------|----------------------------------------------------------------------------------------------------|--|
| ibadi Orang Tu      | e Ekonomi Periodik                                                                                      |  |
| Kelengkapan Data    | i Pribadi                                                                                               |  |
| NISN                | 0063803622                                                                                              |  |
| Nama Lengkap *      | IDA NAN AYU                                                                                             |  |
| Jenis Kelamin *     | 🔘 laki-laki 🛛 🛞 perempuan                                                                               |  |
| Tempat Lahir *      | Lampung Selatan                                                                                         |  |
| Tanggal Lahir *     | 01 🗸 - 01 🖌 - 2020                                                                                      |  |
| NIK*                | Ilsikan induk kependudukan sesuai KTP atau KK                                                           |  |
| No Akta Lahir       | Isikan nomor registrasi akta kelahiran                                                                  |  |
| Agama *             | islam 🗸                                                                                                 |  |
| Kewarganegaraan *   | <ul> <li>Pilih Kewarganegaraan </li> <li>Whit Warga Negara Indonesia WNA: Warga Negara Asing</li> </ul> |  |
| rkebutuhan Khusus * | Tidak Ada 🗸 🗸                                                                                           |  |
| Alamat              | Jl. Tran Sumatera                                                                                       |  |

- 2. Data Orang Tua Simpan
- 3. Ekonomi Simpan
- 4. Periodik : Data Tentang Tinggi Berat Badan dll Simpan
- 5. Cetak Daftar Ulang atau Bisa kirim melalui Email
- 6. Tanda Tangan Bukti Daftar Ulang